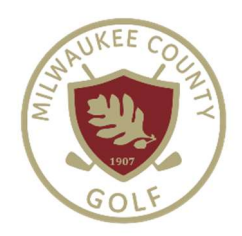

# HOW TO MODIFY/CANCEL A TEE TIME

### LOG-IN TO YOUR ACCOUNT ON MKE.GOLF.

### THEN CLICK ON HOUSEHOLD NAME IN UPPER RIGHT CORNER.

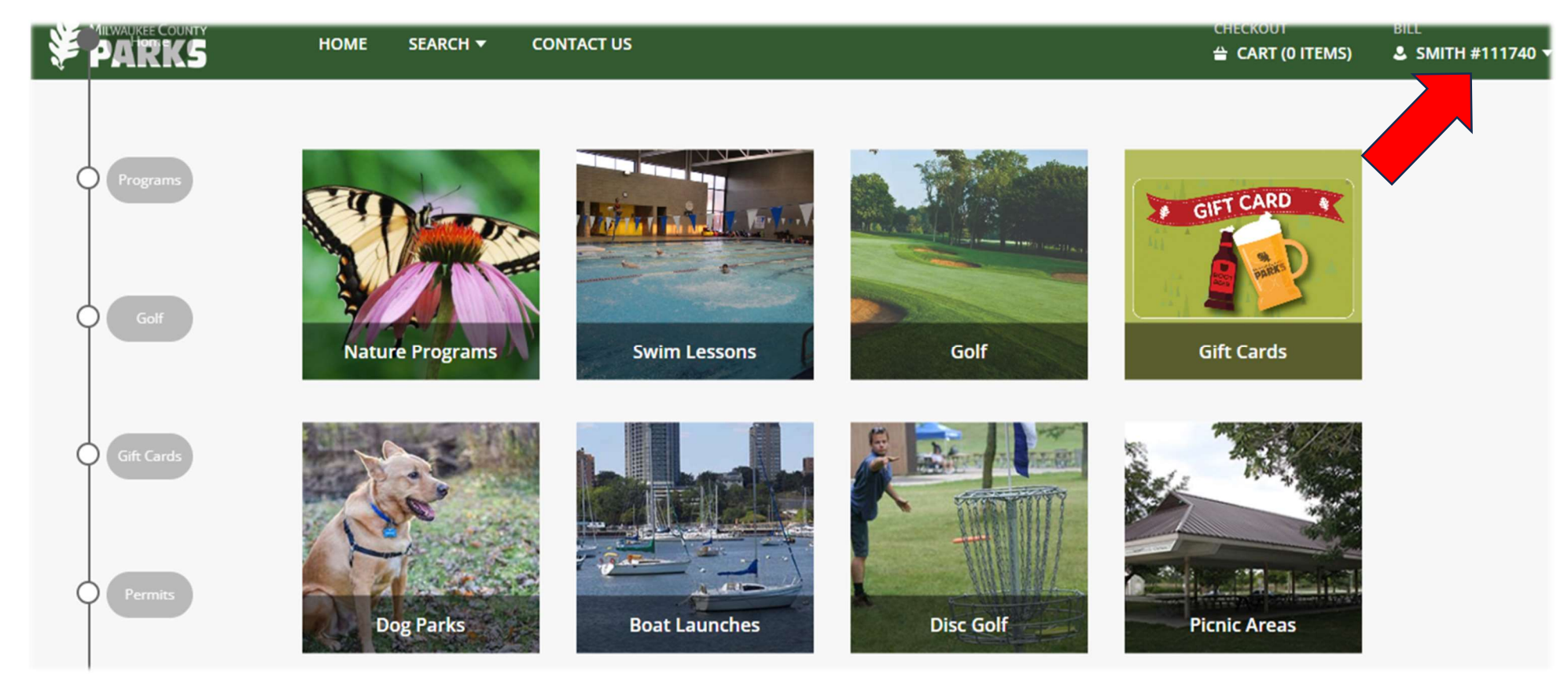

#### CLICK "CANCEL TEE TIME" FROM ACCOUNT MENU.

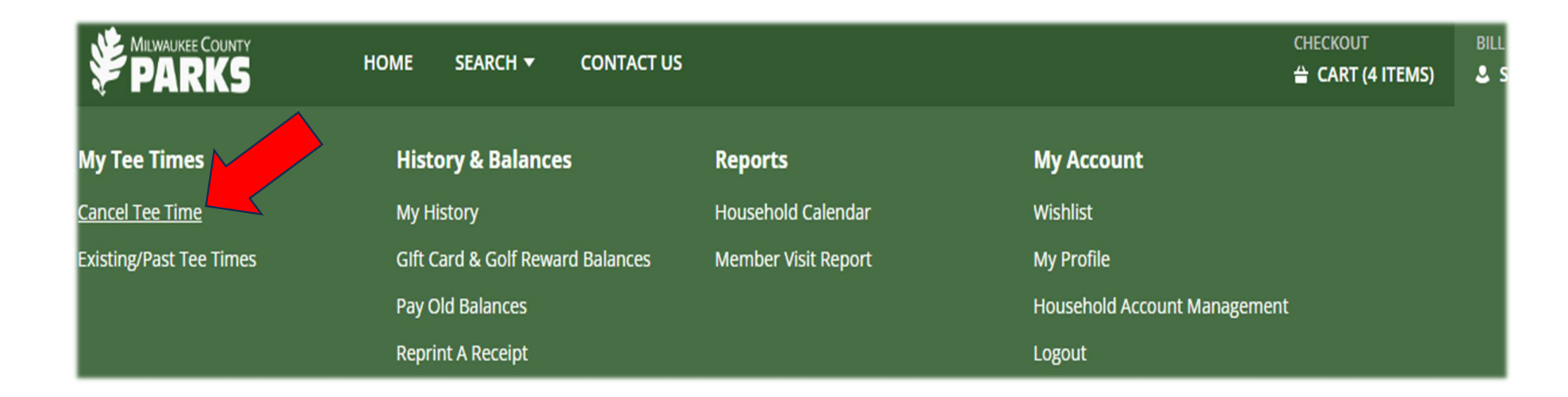

#### CLICK "CANCEL GROUP" BUTTON TO CANCEL PART OF OR ALL OF YOUR GROUP.

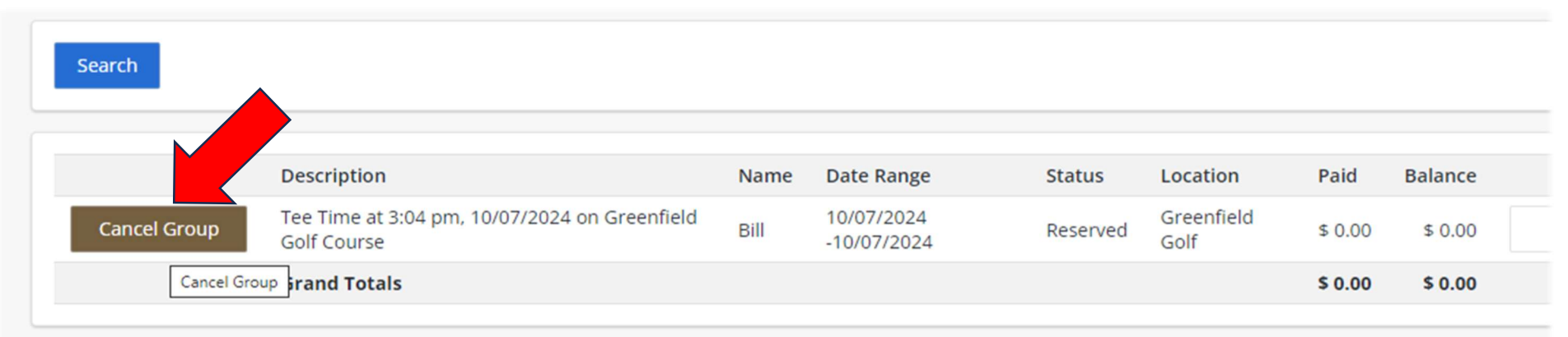

### YOUR SHOPPING CART CONTAINS CANCELLATIONS FOR EACH PLAYER BOOKED.

#### IN THE EXAMPLE BELOW, THE EXISTING TEE TIME WAS MADE FOR 4 PLAYERS.

#### **Shopping Cart**

|        | Description                                                              | Name | Total Fees |   |
|--------|--------------------------------------------------------------------------|------|------------|---|
| Remove | Tee Time at 3:04 pm, 10/07/2024 on Greenfield Golf Course (Cancellation) | Bill | \$ 0.00    | 1 |
| Remove | Tee Time at 3:04 pm, 10/07/2024 on Greenfield Golf Course (Cancellation) | Bill | \$ 0.00    | : |
| Remove | Tee Time at 3:04 pm, 10/07/2024 on Greenfield Golf Course (Cancellation) | Bill | \$ 0.00    | : |
| Remove | Tee Time at 3:04 pm, 10/07/2024 on Greenfield Golf Course (Cancellation) | Bill | \$ 0.00    | 1 |
|        | Grand Total Fees Due                                                     |      | \$ 0.00    |   |
|        | Total Old Balances Not in Shopping Cart                                  |      | \$ 0.00    |   |

UPDATE THE NUMBER YOU WANT TO CANCEL BY USING THE "REMOVE" BUTTONS

TO CANCEL ALL 4 PLAYERS: KEEP ALL 4 CANCELLATIONS IN THE CART

TO CANCEL 3 PLAYERS: KEEP ONLY 3 CANCELLATIONS IN THE CART

TO CANCEL 2 PLAYERS: KEEP ONLY 2 CANCELLATIONS IN THE CART

TO CANCEL 1 PLAYER: KEEP ONLY 1 CANCELLATION IN THE CART

THEN, CLICK BLUE BUTTON "PROCEED TO CHECKOUT"

#### CLICK "CONTINUE" TO COMPLETE THE PROCESS.

| ome Phone w/area code: * (414)257-8024 mail: * Example@email.com e-Enter Email: Example@email.com | Home Phone w/area code: * |
|---------------------------------------------------------------------------------------------------|---------------------------|
| (414)257-8024 mail: * Example@email.com e-Enter Email: Example@email.com                          |                           |
| mail: *<br>Example@email.com<br>e-Enter Email:<br>Example@email.com                               | (414)257-8024             |
| Example@email.com<br>e-Enter Email:<br>Example@email.com                                          | Email: *                  |
| e-Enter Email:<br>Example@email.com                                                               | Example@email.com         |
| Example@email.com                                                                                 | Re-Enter Email:           |
|                                                                                                   | Example@email.com         |

## YOU WILL RECEIVE CONFIRMATION EMAILS FOR BOOKINGS AND CANCELLATIONS. EXISTING/PAST TEE TIMES CAN BE VIEWED IN YOUR ACCOUNT MENU.